# Dictée vocale / iMac

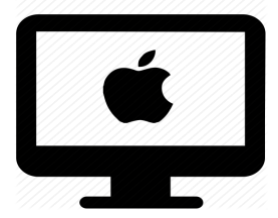

## C'est quoi ?

La dictée vocale permet de dicter oralement du texte à l'ordinateur, qui le met par écrit.

## Quelle est ma version ?

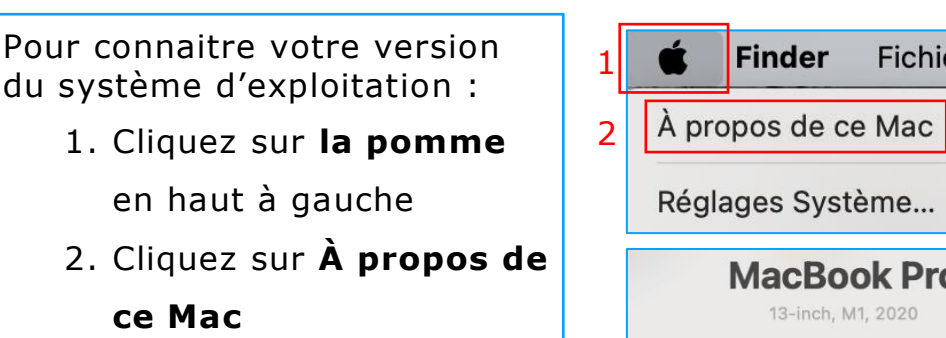

3. Lisez la version dans la nouvelle fenêtre

| Réglages Système    |              |  |  |  |  |  |
|---------------------|--------------|--|--|--|--|--|
| MacBook Pro         |              |  |  |  |  |  |
| 13-inch, M1, 2020   |              |  |  |  |  |  |
|                     |              |  |  |  |  |  |
| Puce                | Apple M1     |  |  |  |  |  |
| Mémoire             | 16 Go        |  |  |  |  |  |
| Disque de démarrage | Macintosh HD |  |  |  |  |  |
| Numéro de série     | FVFGH3T5Q05P |  |  |  |  |  |
| 3 macOS             | Sequoia 15.2 |  |  |  |  |  |

Fichier

# Intéressé ? Cliquez !

### **Réglages**

Sequoia

<u>Ventura</u>

Big Sur, Catalina et Monterey

<u>Mojave</u>

### Utilisation

Sequoia

Ventura

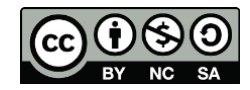

1

# Réglages

#### Version Sequoia

#### Activez la dictée vocale

Pomme > Réglages Système > Clavier > Dictée

| Notifications                                                                     | Entrée de texte                                                       |                                                     |  |  |  |
|-----------------------------------------------------------------------------------|-----------------------------------------------------------------------|-----------------------------------------------------|--|--|--|
| 🕖 Son                                                                             | Méthodes de saisie Suisse allemand, Suisse romand et 1 autre Modifier |                                                     |  |  |  |
| Concentration                                                                     | Domplocomento de texte                                                |                                                     |  |  |  |
| Temps d'écran                                                                     |                                                                       | Rempiacements de texte                              |  |  |  |
| Écran verrouillé                                                                  | Dictée                                                                |                                                     |  |  |  |
| Confidentialité et sécurité                                                       | Utilisez la dictée partout où il est poss                             | sible de saisir du texte. Pour commencer la dictée. |  |  |  |
| Touch ID et mot de passe                                                          | utilisez le raccourci ou sélectionnez «                               | Démarrer Dictée » dans le menu Édition.             |  |  |  |
| Utilisateurs et groupes                                                           | informations seront envoyées à Apple.                                 | ocales sur votre mac. Dans certains cas, des        |  |  |  |
| Ocomptes Internet                                                                 | Langues                                                               | Français (Suisse) Modifier                          |  |  |  |
| Game Center                                                                       | Source du microphone                                                  | Automatique (Microphone Macrook Pro)                |  |  |  |
| Cortes et Apple Dev                                                               |                                                                       |                                                     |  |  |  |
| Cartes et Apple Pay                                                               | Raccourci                                                             | Appuyer deux fois sur 🌐 😋                           |  |  |  |
| Clavier                                                                           | Ponctuation auto                                                      |                                                     |  |  |  |
| S Trackpad                                                                        |                                                                       | Demander à Sin, Dictée et confidentialité           |  |  |  |
| Imprimantes et scanners                                                           |                                                                       |                                                     |  |  |  |
| 🔄 Java                                                                            |                                                                       | Configurer un clavier                               |  |  |  |
| Sélection o<br>Français<br>Belgi<br>Cana<br>Franc<br>V Suiss<br>Allemand<br>Allem | des langues : Q Rechercher<br>que<br>da<br>te<br>e<br>e               |                                                     |  |  |  |
| Anglais                                                                           |                                                                       |                                                     |  |  |  |
| Africa                                                                            | ia du Sud                                                             |                                                     |  |  |  |

Si vous voulez dicter le texte dans une autre langue, il faut sélectionner les langues voulues sous « modifier ». L'ordinateur reconnait la langue dictée.

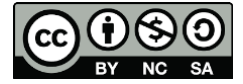

Modifiez le raccourci de la dictée vocale

## Pomme > Réglages Système > Clavier > Dictée

| •••                                              | < > Clavier                                                                                                    |  |  |  |  |
|--------------------------------------------------|----------------------------------------------------------------------------------------------------|--|--|--|--|
| Q Rechercher                                     | Raccourcis clavier                                                                                                    |  |  |  |  |
| Notifications                                    | Entrée de texte                                                                                                    |  |  |  |  |
| 動 Son                                            | Méthodes de saisie Suisse allemand, Suisse romand et 1 autre Modifier                                                                                             |  |  |  |  |
| Concentration                                    | Remplacements de texte                                                                                                    |  |  |  |  |
| Temps d'écran                                    | Rempiacemento de texte                                                                                                    |  |  |  |  |
| 🚊 Écran verrouillé                               | Dictée                                                                                                    |  |  |  |  |
| Confidentialité et sécurité                      | Utilisez la dictée partout où il est possible de saisir du texte. Pour commencer la dictée,                                                                       |  |  |  |  |
| Touch ID et mot de passe                         | utilisez le raccourci ou sélectionnez « Démarrer Dictée » dans le menu Édition. Dictée traite de nombreuses saisies vocales sur votre Mac. Dans certains cas, des |  |  |  |  |
|                                                  | informations seront envoyées à Apple.                                                                                                    |  |  |  |  |
| Comptes Internet                                 | Langues Français (Suisse) Modifier                                                                                                    |  |  |  |  |
| Game Center                                      | Source du microphone Automatique (Microphone MacBook Pro) 🗘                                                                                                    |  |  |  |  |
| Cartes et Apple Pay                              | Raccourci Appuyer deux fois sur 🌐 🗘                                                                                                    |  |  |  |  |
| Clavier                                          | Ponctuation auto                                                                                                    |  |  |  |  |
| 🕙 Trackpad                                       | Demander à Siri, Dictée et configentialité                                                                                                    |  |  |  |  |
| Imprimantes et scanners                          |                                                                                                    |  |  |  |  |
| 🛃 Java                                           | Configurer un clavier ?                                                                                                    |  |  |  |  |
|                                                  |                                                                                                    |  |  |  |  |
| Désactiver                                       |                                                                                                    |  |  |  |  |
| Appuyer de                                       | eux fois sur la touche Contrôle                                                                                                    |  |  |  |  |
| ✓ Appuyer d                                      | eux fois sur 🌐                                                                                                    |  |  |  |  |
| Appuyer de                                       | eux fois sur Commande de droite                                                                                                    |  |  |  |  |
| Appuyer deux fois sur Commande de gauche         |                                                                                                    |  |  |  |  |
| Appuyer deux fois sur l'une des touches Commande |                                                                                                    |  |  |  |  |
| Personnali                                       | set                                                                                                    |  |  |  |  |
| . ereeninging                                    |                                                                                                    |  |  |  |  |

L'option « personnaliser » permet de choisir une combinaison de touche de son choix.

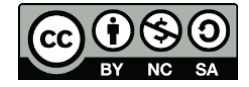

## Version Ventura Pomme > Réglages Système > Clavier > Dictée

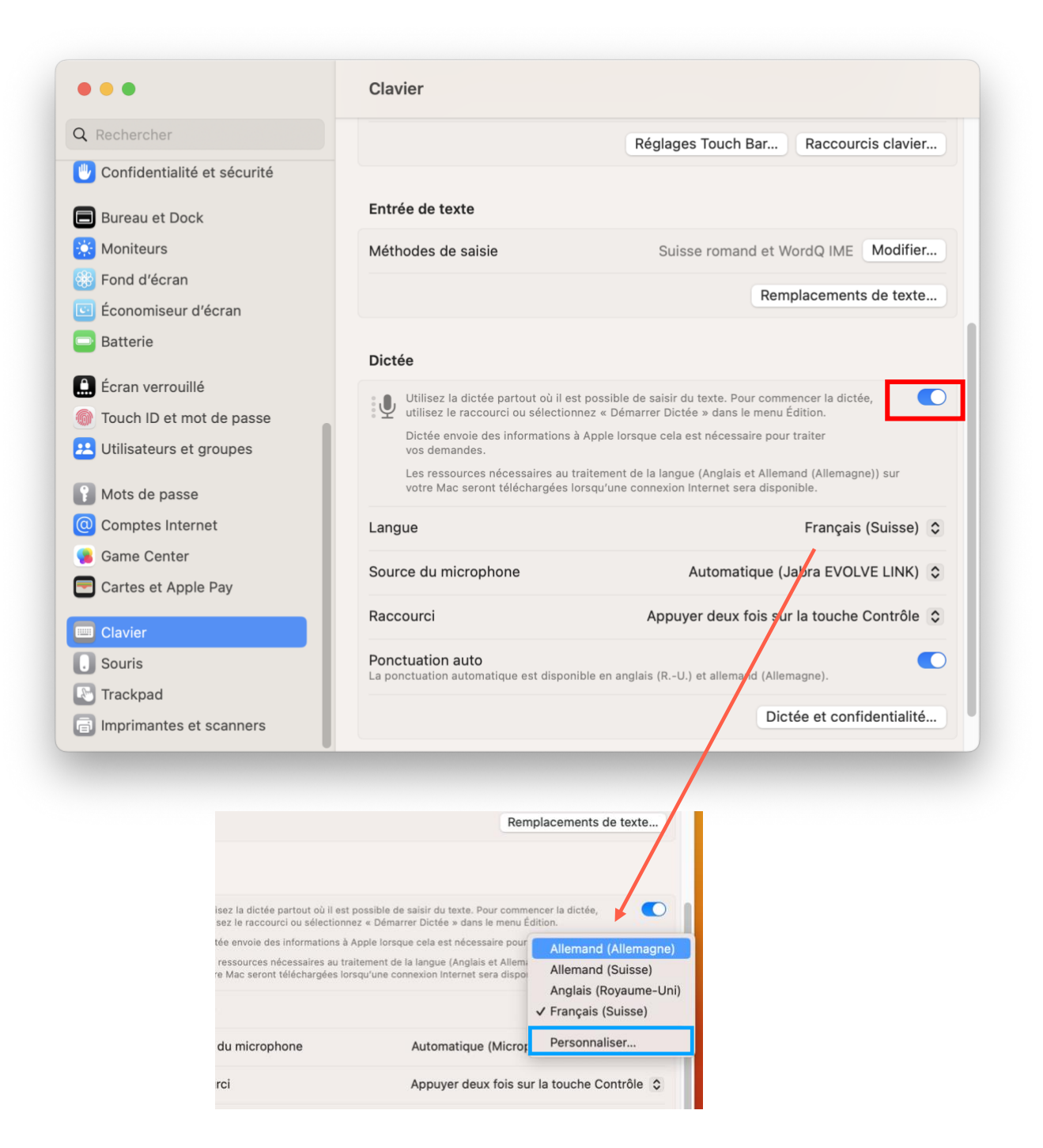

Si vous voulez dicter le texte dans une autre langue, il faut sélectionner les langues voulues sous « Personnaliser ». L'ordinateur reconnait la langue dictée.

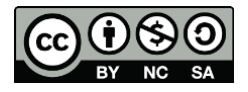

### Version Catalina, Big Sur et Monterey

Pomme > Préférences Système > Clavier > Onglet Dictée

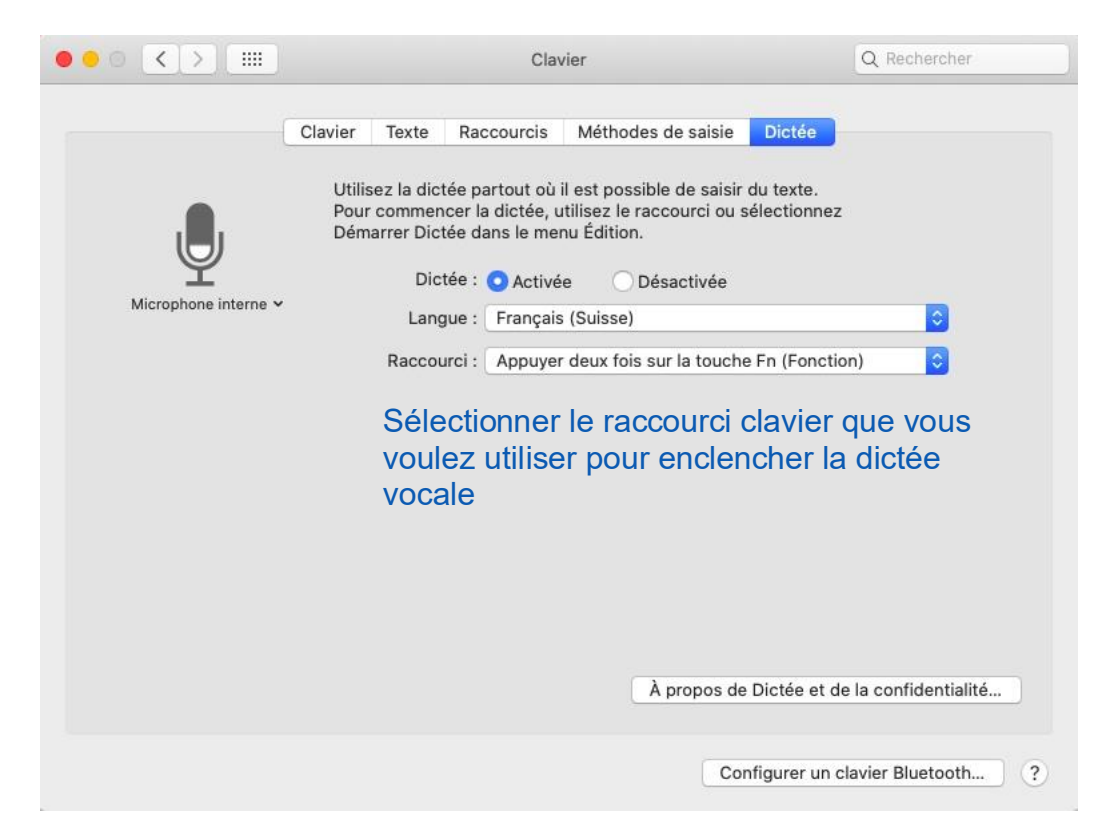

**Attention** : il faut enclencher le contrôle vocal si vous êtes hors connexion (sans wifi)

Pomme > Préférences Système > Accessibilité > Onglet Contrôle vocal

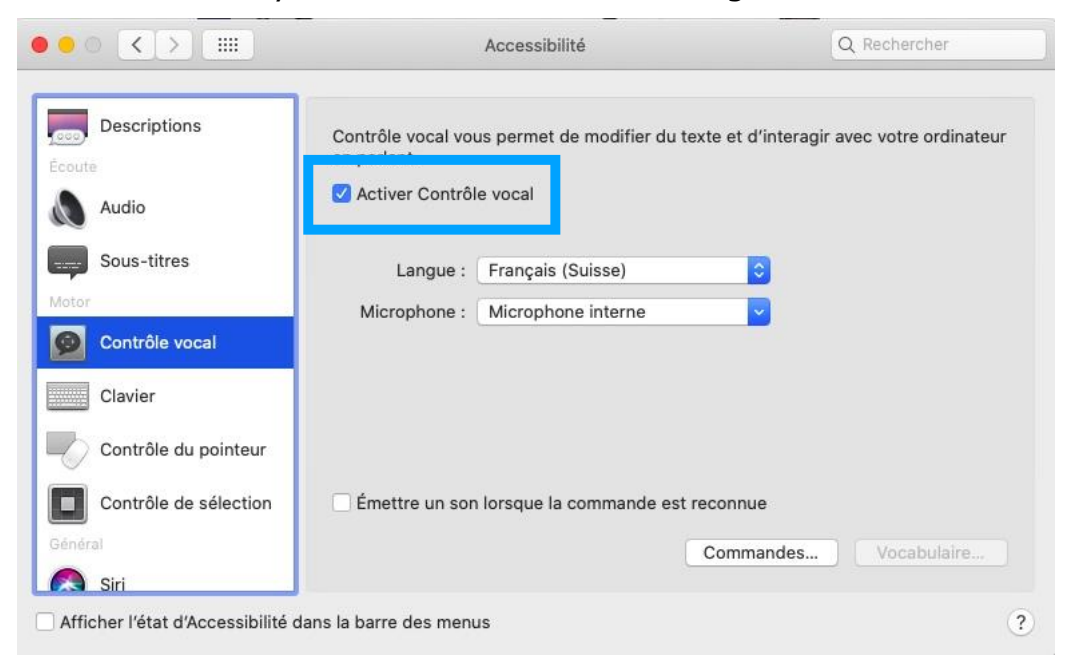

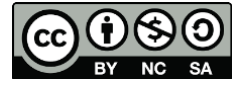

## Version Mojave et antérieures

Pomme > Préférences Système > Clavier > Onglet Dictée

|                                                                                                    | Clavier                                                                                                    |                                                                                                    |                                                                                                    | QRechercher                                                                                                    |
|----------------------------------------------------------------------------------------------------|----------------------------------------------------------------------------------------------------|----------------------------------------------------------------------------------------------------|----------------------------------------------------------------------------------------------------|----------------------------------------------------------------------------------------------------|
| MacBook Pro Microphone<br>MacBook Pro Microphone<br>Si l'affichage est fermé,<br>utilisez un micro externe<br>de meilleurs résultats.<br>A cocher également p<br>pouvoir utiliser la Dict<br>aussi sans wifi (hors<br>connexion) | Clavier Texte<br>Utilisez la dictée<br>Pour commence<br>Dictée<br>ur<br>Langue<br>DOUIT Raccource<br>tée vocale | Raccourcis<br>e partout où il<br>er la dictée, ut<br>e : Activée<br>Vutiliser<br>Permet<br>hors lign<br>e : Français<br>;i : Appuyer | Méthodes de saisie<br>est possible de saisir<br>illisez le raccourci ou s<br>e Désactivée<br>la dictée améliorée<br>une dictée continue avec<br>le.<br>(Suisse)<br>deux fois sur la touch<br>À propos de | Dictée<br>du texte.<br>sélectionnez<br>retour en direct et une utilisation<br>e Fn (Fonction)<br>c<br>e Dictée et de la confidentialité |
| Niveau de la batterie du clav                                                                                                    | vier : 🔳 45%                                                                                                    |                                                                                                    | Co                                                                                                    | nfigurer un clavier Bluetooth ?                                                                                                    |

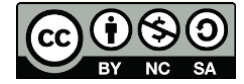

## Utilisation

#### Sequoia

#### Activez et désactivez

 Appuyez deux fois sur la touche Fn (Fonction) → tout en bas à gauche sur le clavier, si vous n'avez pas changé de raccourci.

Cliquez *ici* pour vérifier le raccourci.

• Cet icône apparaît

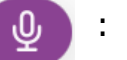

• Dictez les phrases à écrire en articulant bien et en dictant la ponctuation.

Ex : « J'apprends à utiliser la dictée vocale, point, à la ligne »

- Pour arrêter la dictée, appuyez sur l'îcone de dictée vocale ou appuyez deux fois sur la touche du raccourci
- Le texte peut ensuite être relu ou réécouté (avec la synthèse vocale → voir autre tutoriel ) pour être amélioré ou corrigé.

#### Ventura

 Appuyez deux fois sur la touche Fn (Fonction) → tout en bas à gauche sur le clavier, si vous n'avez pas changé de raccourci.
 Pour vérifier le raccourci :

```
Pomme > Réglages Système > Clavier > Dictée > Raccourci
```

• Cet icône apparaît :

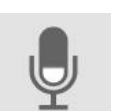

• Dictez les phrases à écrire en articulant bien et en dictant la ponctuation.

Ex : « J'apprends à utiliser la dictée vocale, point, à la ligne »

• Pour arrêtez la dictée, appuyer sur « Terminé » (sur le même icône).

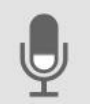

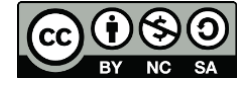

7

cellCIPS | Centre de compétences pour l'éducation numérique, outil d'aide et d'accessibilité

 Le texte peut ensuite être relu ou réécouté (avec la synthèse vocale → voir autre tutoriel ) pour être amélioré ou corrigé.

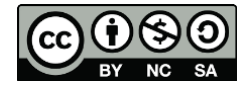